| SETUPS - ZEROING | Revision |            |
|------------------|----------|------------|
|                  | Date     | 14/03/2025 |

## **Zeroing overview**

The **Zeroing** node enables you to configure channels to be zeroed. You can zero channels individually or in groups.

## Create a zeroing group

Use the + tool to add a new zeroing group (1). You can import and export zeroing groups from existing setups (2).

|     | Zeroing Groups |            | General                                            |                                              |  |  |
|-----|----------------|------------|----------------------------------------------------|----------------------------------------------|--|--|
| 1 ( |                | ٦          | Name                                               | Group 0                                      |  |  |
|     | Group 0        | $\bigcirc$ | Offset                                             | O Press O Release O Click O Hold O Long Hold |  |  |
|     |                | $\sim$     | Description                                        |                                              |  |  |
|     |                |            | Allow Zeroing from Toolset                         | Yes No                                       |  |  |
|     |                |            | Manufacturer Status                                |                                              |  |  |
|     |                |            | Manufacturer Status                                | O This is a normal item.                     |  |  |
|     |                |            | Zeroing Channels                                   |                                              |  |  |
|     |                |            | Configure the channels to be zeroed in this group. |                                              |  |  |
|     |                |            | Add Channel                                        |                                              |  |  |
|     |                |            |                                                    |                                              |  |  |

You can name the zeroing group (1) and add an optional description (4). Use the 'browse' tool to select offset buttons (see <u>Setups - Buttons</u>) (2), and then the button click type (3). Select the **Allow Zeroing from Toolset** option (5) to enable zeroing from a PC from the **Actions** tab in Toolset (see <u>Actions - Zeroing</u>).

| General                                 |                                                                                                    |      |  |  |
|-----------------------------------------|----------------------------------------------------------------------------------------------------|------|--|--|
| Name                                    | Flat Patch 2                                                                                          |      |  |  |
| Offset                                  | Press      Release      Click      Hold      Long Hold                                                |      |  |  |
| Description                             | 4 Used to zero all acceleromets, damper potentiometers and steering angle sensor when on the flat par | tch. |  |  |
| Allow Zeroing from Toolset 💿 Yes 💿 No 5 |                                                                                                    |      |  |  |

You can then add channels populated from the **Sensor** node (see <u>Setups - Sensors</u>) to the zeroing group (1) by selecting available sensor channels from the dialog box (2/3). You can also set the target value and unit for the channel (4).

|                                                                             |                                                                                                    |                                                                                                    | <i>x</i>                                                                             |             |     |
|-----------------------------------------------------------------------------|----------------------------------------------------------------------------------------------------|----------------------------------------------------------------------------------------------------|--------------------------------------------------------------------------------------|-------------|-----|
| General                                                                     |                                                                                                    | Choose a Channel – 🗆 X                                                                                            |                                                                                      |             |     |
| Name Flat Pa<br>Offset Description Used t<br>Allow Zeroing from Toolset (*) | tch   Press  Release  Click  Hold  Long Hold to zero accelerometers, damper potentiometers and steering angle sensors when on the flat patch. es  No | Acceleration X Acceleration Y Acceleration Z Damper FL Damper FL Damper RL Damper M Damper NL Damper NL Damper NL |                                                                                      |             |     |
| Manufacturer Status                                                         | This is a normal item.                                                                                                    |                                                                                                    | Steering Angle<br>start typing to filter the selection<br>Sourced from Sensors node. | ×           |     |
| Zeroing Channels                                                            | d in this group.                                                                                                    |                                                                                                    | Show All Show Diagnostic Items                                                       | ⊘OK ⊗Cancel |     |
| Ard Channel                                                                 |                                                                                                    |                                                                                                    |                                                                                      |             | ١   |
| Acceleration X                                                              |                                                                                                    | ··· Target Value 0.00                                                                                             | 0                                                                                    |             | G × |
| Acceleration Y                                                              |                                                                                                    | ○ Target Value 0.00                                                                                               | 0                                                                                    |             | G × |
| Acceleration Z                                                              |                                                                                                    | ⊙ Target Value 0.00                                                                                               | 0                                                                                    |             | G × |
| Damper FL                                                                   |                                                                                                    | ○ Target Value 0.00                                                                                               | 0                                                                                    |             | m * |
| Damper FR                                                                   |                                                                                                    | ○ Target Value 0.00                                                                                               | 0                                                                                    |             | m * |
| Damper RL                                                                   |                                                                                                    | ○ Target Value 0.00                                                                                               | 0                                                                                    |             | m * |
| Damper RR                                                                   |                                                                                                    | ⊡ Target Value 0.00                                                                                               | 0                                                                                    |             | m * |
|                                                                             | (                                                                                                    | 😳 Trget Value                                                                                                    |                                                                                      |             |     |
|                                                                             | 2                                                                                                    |                                                                                                    |                                                                                      |             |     |

You can add multiple zeroing groups to zero sensors exclusive of each other. See <u>Actions - Zeroing</u> for more information about how to set the zero from Toolset.

4

| Zeroing Groups |   | General                     |                                                |      |
|----------------|---|-----------------------------|------------------------------------------------|------|
| + & D          | ١ | Name                        | Dampers                                        |      |
| Flat Patch     | 0 | Offset<br>Description       | ◯ ® Press ○ Release ○ Click ○ Hold ○ Long Hold |      |
| Dampers        | 0 | Allow Zeroing from Toolset  | Wes O No                                       |      |
| Accelerometers | 0 | Manufacturer Status         |                                                |      |
| Steering Angle | 0 | Manufacturer Status         | O This is a normal laters.                     |      |
|                |   | Zeroing Channels            |                                                |      |
|                |   | Configure the channels to b | e zeroed in this group.                        |      |
|                |   | Add Channel                 |                                                | ٢    |
|                |   | Damper FL                   | ⊖ Target Value 0.000                           | mm * |
|                |   | Damper FR                   | ⊖ Target Value 0.000                           | mm * |
|                |   | Damper RL                   | ⊖ Target Value 0.000                           | mm * |
|                |   | Damper RR                   | O Target Value 0000                            | mm × |